# How to Customize Physical Labels with QR Codes Using Zebra Software

help.fracttal.com/hc/change\_language/en-us

You can customize the printing of QR codes using **external label printing software**, allowing you to adjust the format, add additional information, and adapt it to your operational needs.

A common example is the use of **thermal label printers** like **Zebra**, which are designed for this type of printing. However, other models and brands may also be compatible, so it is recommended to **check compatibility** before configuring the system.

#### **Step 1: Export Data from Fracttal One**

1. Access the **"Catalogs"** module in Fracttal One and select the **"Equipment"** option. Within this section, you will find the list of all assets registered on the platform. Select the assets whose QR codes you want to print.

2. Click on the "**Export**" option. The system will generate an Excel file with the data of the selected assets

|            | activos<br>i <b>quipos</b> |                   |                                                          |          | Q Buscar         | <b>B A</b>          | JC ~      |
|------------|----------------------------|-------------------|----------------------------------------------------------|----------|------------------|---------------------|-----------|
|            | (3) Seleccionado           |                   |                                                          |          |                  | Ē                   | i :       |
| e          | 프 Lista 이중 Árbo            |                   |                                                          |          |                  | Abrir PDF           |           |
| •          | Habilitado                 | Fuera de servicio | Descripción                                              | Código   | Nombre           | <ul> <li></li></ul> | nente     |
| Ο          | Si                         | No                | { 00001-2 } FA mantenimiento J                           | 00001-2  | FA mantenimiento | ම Imprimir QR       |           |
|            | Si                         | No                | { 0000-4 } VENTILADOR MECANICO MAQUET CRITICAL CARE 2500 | . 0000-4 | VENTILADOR MEC   | ሰ Importar          |           |
|            | No                         | Si                | { 000-2 } VENTILADOR MECANICO ARYZTA 2500 RPM            | 000-2    | VENTILADOR MEC   | Eliminar Datos in   | nportados |
|            | No                         | No                | { 000-3 } VENTILADOR MECANICO ARYZTA 2500 RPM            | 000-3    | VENTILADOR MEC   | Configuración de    | Campos    |
| Ο          | No                         | No                | { 05 } BEBEDOURO - JOÃO LUCAS                            | 05       | BEBEDOURO - JOÃ  | Clonar Activo       |           |
| $\bigcirc$ | Si                         | No                | { 070128 } BOMBA SUMERGIBLE bombas-chile 380             | 070128   | BOMBA SUMERGIB   |                     | pompas-cn |
| $\bigcirc$ | Si                         | No                | { 070129 } BOMBA SUMERGIBLE bombas-chile 380             | 070129   | BOMBA SUMERGIBI  | .E                  | bombas-ch |
| Ο          | Si                         | No                | { 080167 } MOTOR SICMEMOTORI 380/440/440                 | 080167   | MOTOR            |                     | SICMEMOT  |
| Ο          | Si                         | No                | { 090403 } CONJUNTO MOTOR CC Y VENTILACION FORZADA ORE   | 090403   | CONJUNTO MOTOR   | CC Y VENTILACION FO | OREMOR    |
| $\bigcirc$ | Si                         | No                | { 10000844 } PERFORADORA HIDRAULICA ATLAS COPCO 2003     | 10000844 | PERFORADORA HID  | RAULICA             | ATLAS COF |
| $\bigcirc$ | Si                         | No                | { 10000860 } PERFORADORA HIDRAULICA ATLAS COPCO 2005     | 10000860 | PERFORADORA HID  | RAULICA             | ATLAS COF |
| Ο          | Si                         | No                | { 10000881 } PERFORADORA HIDRAULICA ATLAS COPCO 2006     | 10000881 | PERFORADORA HID  | RAULICA             | ATLAS COF |
| Mo         | strando 50 de 5839         |                   |                                                          |          |                  |                     | +         |

3. Open the exported Excel file and create a **new worksheet**.

4. Copy the data you want to include on the label, such as **QR Code URL, Code, Name,** and Brand.

|   | А                                                                | В      | С                   | D                    |
|---|------------------------------------------------------------------|--------|---------------------|----------------------|
| 1 | QR Público                                                       | Código | Nombre (C)          | Marca (C)            |
| 2 | https://one.fracttal.com/qr/3e9b6c4c-ec7f-4363-bdb6-7277bc571178 | 0000-4 | VENTILADOR MECANICO | MAQUET CRITICAL CARE |
| 3 | https://one.fracttal.com/qr/1c5dcc5e-c527-4f6d-8f21-19b31cdf6eb1 | 000-2  | VENTILADOR MECANICO | ARYZTA               |
| 4 | https://one.fracttal.com/qr/e14781cd-43e8-49f3-a570-e1d5d71c98e8 | 000-3  | VENTILADOR MECANICO | ARYZTA               |
| 5 |                                                                  |        |                     |                      |

5. Ensure that the worksheet with the data is **the first sheet in the file**. Then, **save and close** the file.

### Step 2: Set Up Printing in Zebra Software

1. Open the **Zebra** printing software and create a **new label**.

| Archivo                                       | (⊇ -<br>Datos Vista Avuda                                                                                                    | ZebraDesigner Professional                                                                                                    | - @ × |
|-----------------------------------------------|----------------------------------------------------------------------------------------------------|----------------------------------------------------------------------------------------------------|-------|
| Pegar Scortar<br>Pegar Copiar<br>Portapapeles | 0     B     I     L     0     S     S     S     Imprime     Prop. dot       Fuente     rs     Acción     Acm                                                                                                    | dadets de<br>umento<br>kitación Alinear<br>Alinear                                                                                                    |       |
|                                               | Crear una nueva etiqueta Crear una nueva etiqueta Crear una nueva etiq | Image: Second second security in the second security is the security in the security is the second security is the security in the second security is the security is the securety is the security is the security is the secur |       |
|                                               |                                                                                                    | Información del software<br>Licencie: ZebraDesigner Professional<br>Versión: 3.2.1 (Generación 570)<br>Printing from SAP??<br>Simplify label design, reduce the number<br>of label templates and print faster.<br>Lesm more                                                                                                    |       |

- 2. Configure the label parameters:
  - Paper type: Label roll.
  - Orientation: Vertical or horizontal, depending on the label design.
  - **Dimensions:** Adjust the label width and height according to the required format.

|                         | Nuevo etiqueta - ZebraDesigner Professional — 🗙                                                                                                    |
|-------------------------|----------------------------------------------------------------------------------------------------|
| Portagopeles. Fuente    | A come Addressionation Allmene     Clients                                                                                                    |
| T III A III             | Asistente de configuración de nueva etiqueta X                                                                                                    |
| Rectángulo Línea Elípse | Especificar dimensiones de etiqueta +<br>Estas dimensiones se configuraron de marera automática en su selección de impresora o de papel. Puede ajustar estas<br>dimensiones si son diferentes a la etiqueta actual de impresión.                                                                                               |
| Inveno                  | Unidad de medida: mm   Dimensiones de la etiqueta Ancho: 63.00 mm  Altura: 30.00 mm  Margenes Izquierdo: 0.00 mm  Inferior: 0.00 mm  Derecha: 0.00 mm  Inferior: 0.00 mm  Conteo horizontal: 1 Separación 0.00 mm  Conteo horizontal: 1 Separación 0.00 mm  Procesando order:  Horizontal - comenzar arriba y a la lzquierda * |
|                         | Cancelar < Atras Siguiente > Finalizar                                                                                                    |
|                         | ,<br>erta<br>⑦ IDesgner 2020-203dpi 274* (美)+++                                                                                                    |

3. Save the **label template** for future prints.

## Step 3: Import the Excel File into Zebra Software

- 1. Go to the **Data** tab and select **Excel**.
- 2. In the database assistant, **browse and select** the file exported from Fracttal One.

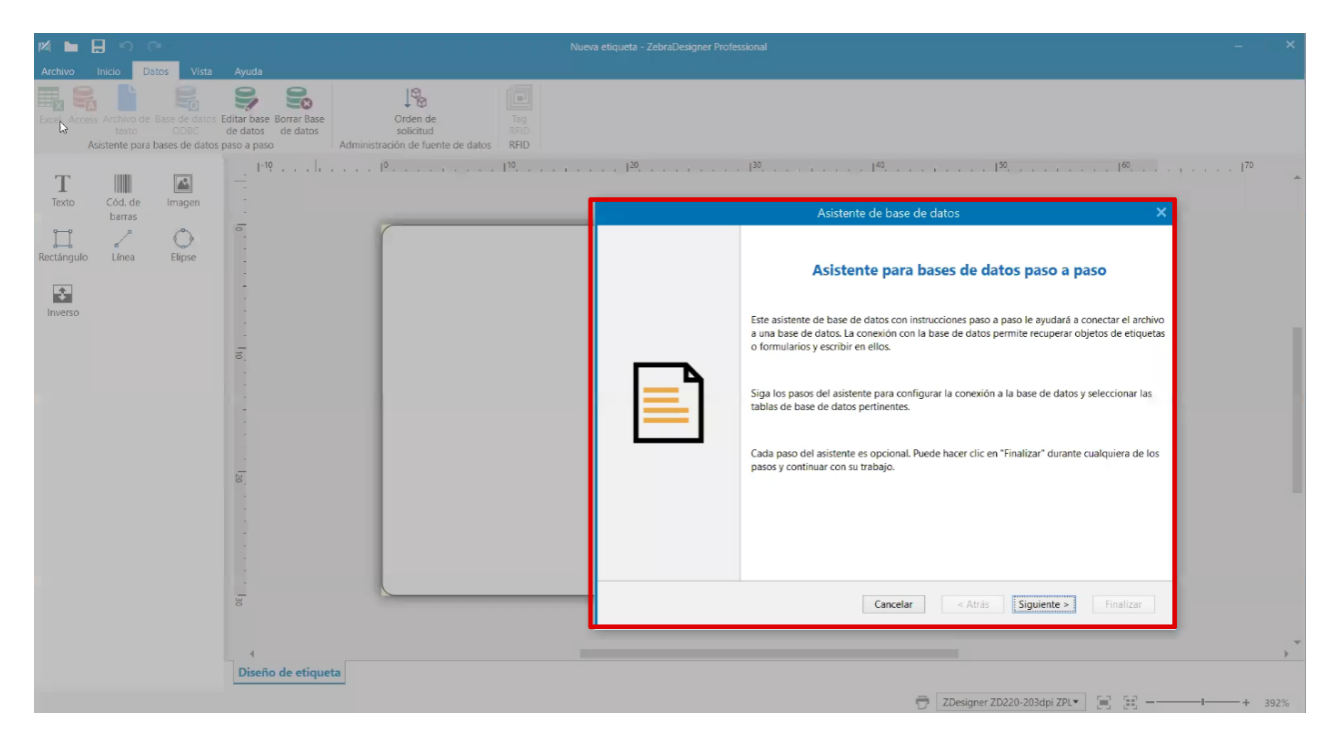

3. Verify that the imported columns contain the correct information (**URL**, **Code**, **Name**, **Brand**, **etc.**).

| M 🖿 🗒 🗠 🖓                                                                      | Nu                                                                           | ieva etiqueta - ZebraDesigner Professional — 🖉 🕺                       |
|--------------------------------------------------------------------------------|------------------------------------------------------------------------------|------------------------------------------------------------------------|
| Archivo Inicio Datos Vista                                                     | Ayuda                                                                        |                                                                        |
| Excel Access Archivo de Base de datos Edi<br>Asistente para bases de datos par | Tar base Borrar Base e datos so a paso Administración de fuente de datos RED |                                                                        |
|                                                                                | I-10 I I <sup>0</sup>                                                        |                                                                        |
| Texto Cód. de Imagen                                                           |                                                                              |                                                                        |
| barras                                                                         | -                                                                            | Asistente de base de datos ×                                           |
| Rectángulo Línea Elipse                                                        |                                                                              | Tablas y campos<br>Seleccione los campos de tabla y columna que usará. |
|                                                                                |                                                                              | Table: Heje15 +                                                        |
| inverso                                                                        | 1                                                                            | Campos disponibles: Campos seleccionados:                              |
|                                                                                | <del>.</del>                                                                 | Campos de filtro                                                       |
|                                                                                | 120                                                                          | Agregar todo >><br>< Eliminar todo                                     |
|                                                                                |                                                                              | Cancelar < Atrias Signu(gte > Finalizar                                |
|                                                                                | 4                                                                            | · · · · · · · · · · · · · · · · · · ·                                  |
|                                                                                | Diseño de etiqueta                                                           |                                                                        |
|                                                                                |                                                                              | 🖶 ZDesigner ZD220-203dpi ZPL 💌 🔄 🖃+ 392%                               |

4. Confirm the import and proceed to the label design.

### Step 4: Design the Customized Label

#### 1. QR Code:

🖿 🔒 🗹 Editar base de datos 20 0 9 Orden de solicitud ión de fuente de da RFID RFID es de d so a pas nte para Adr |-10 Cód. de barras T Texto Imagen Rectángulo  $\bigcirc$ T Datos fijos T Datos fijos <sup>∞</sup>T Ingreso de variables con el teclado <sup>™</sup>E Fecha actual <sup>®</sup> Hora actual Gontador J<sub>x</sub> Concatenar fx VBScript Express 123456789012 Bases de datos

export (10).45x

A Hoja1\$ Log

T Hoja1\$.Url Código QR

Hoja1\$.Codigo

Hoja1\$.Nombre del Equ

Hoja1\$.Nombre (C) Di eño de etic eta 🖶 ZDesigner ZD220-203dpi ZPL 🔪 🗐 🗐 – – – + 392%

Add a barcode and **select the data source** from the Excel file.

In the **Barcode** section, set the **code type to QR**.

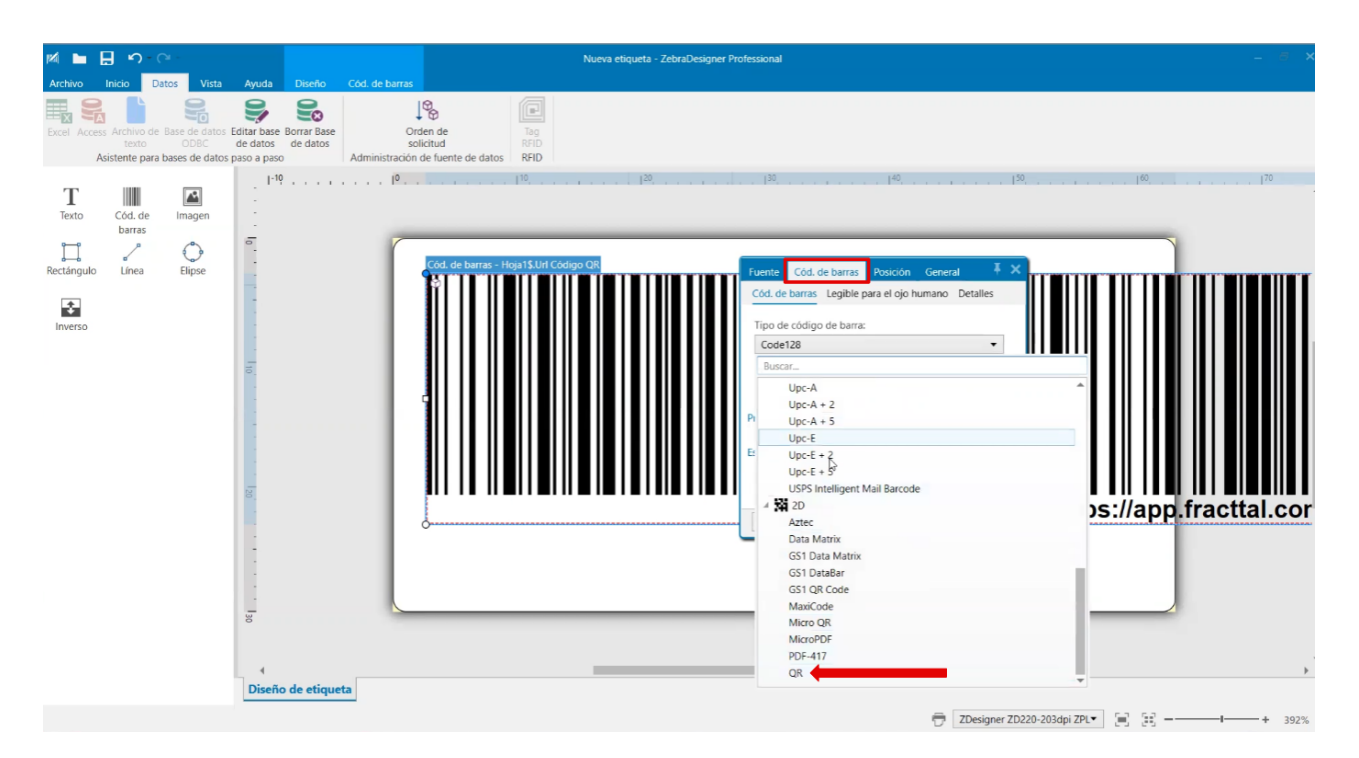

Adjust the **QR code size** according to the label layout.

#### 2. Company Logo:

Add an **image** and select the file containing the **company logo**.

| M 🖿 🗄 🔊 🗠                                                                         |                                                             | Nueva etiqueta - ZebraDesigner Profession | al – 👼 🗙                                                             |
|-----------------------------------------------------------------------------------|-------------------------------------------------------------|-------------------------------------------|----------------------------------------------------------------------|
| Archivo Inicio Datos Vista<br>Excel Access Archivo de Base de datos<br>texto ODBC | Ayuda<br>Editar base<br>de datos<br>Borrar Base<br>de datos | Orden de Tag<br>solicitud RFID            |                                                                      |
| Asistente para bases de dato                                                      | ppso a paso Administ                                        |                                           | 2 ZDesigner ZD220-203dpi ZPL (2) (2) (2) (2) (2) (2) (2) (2) (2) (2) |

Adjust the size and position within the label.

#### 3. Text with Additional Information:

Add text fields to include the **Code, Name, and Brand**, selecting the **fixed data text** option.

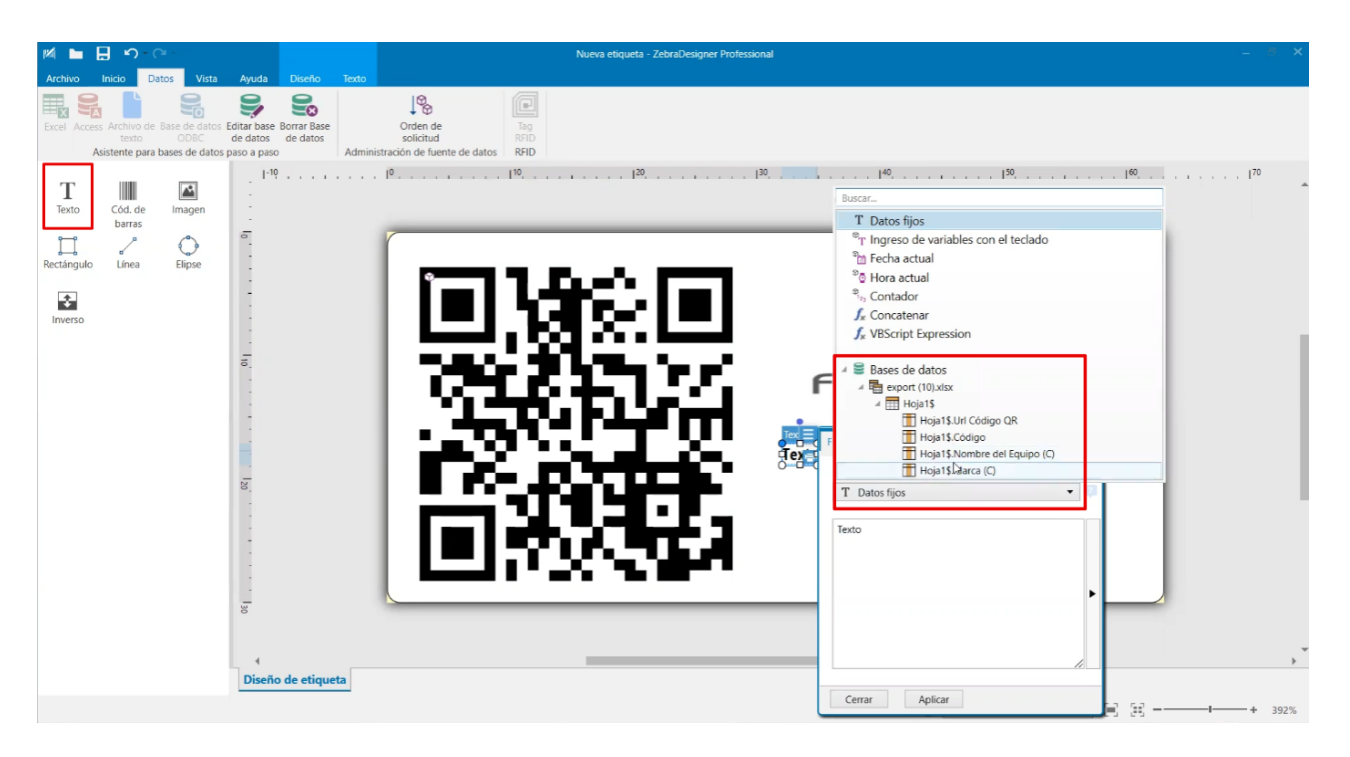

Adjust the size and format of the text as needed.

### Step 5: Print the Labels

- 1. Review the printing settings, including:
  - Print darkness level.
  - Number of copies per label.
  - Selection of QR codes to print.

| ۵            | Nueva etiqueta - ZebraDesigner Professional                          |               |                           |  |
|--------------|----------------------------------------------------------------------|---------------|---------------------------|--|
|              |                                                                      |               |                           |  |
| Inicio       | 🖶 Imprimir                                                           |               | থাঁ• ZEBRA                |  |
| Nuevo        |                                                                      |               | <b>X</b>                  |  |
| Abrir        | ZDesigner ZD220-203dpi ZPL 🔹                                         |               |                           |  |
| Guardar      | Velocidad (inch/s): 4 *                                              |               |                           |  |
| Guarda       | Oscuridad: 30 ·                                                      |               |                           |  |
| Guardar como | Imprimir a fichero                                                   |               |                           |  |
| Imprimir     | Ajustes de impresora                                                 |               |                           |  |
| Almacenar    | Cantidad                                                             |               |                           |  |
| Cerrar       | Número de etiquetas                                                  |               |                           |  |
|              | Imprimir todas las otiquetas (sin límitos)                           |               |                           |  |
| Opciones     | más                                                                  |               |                           |  |
|              | Hoja1\$ Cargar                                                       | 799722177     | Frocttol                  |  |
| Acerca de    | Url Córlio Y Buscar                                                  | 12-06-T12-06- | Trefeccen                 |  |
| Calir        |                                                                      |               | EMDAQUETADODA HERVEST 001 |  |
| Jain         | Copias Uri Codigo QR     Codigo                                      |               | EMPAQUETADORA HERVEST 001 |  |
|              | 2 ✓ 1 C https://app.fractial.com/#inventories.equipments/2566 AAA-00 |               | HEIDELBERGH               |  |
|              | 3 ☑ 1 û https://app.fracttal.com/#inventories.equipments/2387 AAA-00 |               | AAA - 003                 |  |
|              | 4 🗹 1 🗘 https://app.fracttal.com/#inventories.equipments/2386 AAA-00 |               |                           |  |
|              | 5 2 1 https://app.fracttal.com/#inventories.equipments/186147 ONE-R- |               |                           |  |
|              | 6 I https://app.fracttal.com/#inventories.equipments/2387 AAA-00     |               |                           |  |
|              |                                                                      |               |                           |  |
|              |                                                                      |               |                           |  |
|              | < >                                                                  |               |                           |  |
|              | Registros seleccionados: 6/6 1-*                                     | ◀ Página      | 1 de 6 🕨                  |  |
|              |                                                                      |               |                           |  |

2. Click **Print** and wait for the labels to be generated.

|              |                                                                  | Nueva etiqueta | ZebraDesigner Professional | - @ ×                     |
|--------------|------------------------------------------------------------------|----------------|----------------------------|---------------------------|
|              |                                                                  |                | Þ                          |                           |
|              | 🖶 Imprimir                                                       |                | -                          | الله، ZEBRA               |
| Nuevo        |                                                                  |                |                            |                           |
| Abrir        | ZDesigner ZD220-203dpi ZPL                                       | •              |                            |                           |
|              | Velocidad (inch/s): 4   Oscuridad: 30                            |                |                            |                           |
| Guardar como | Imprimir a fichero                                               |                |                            |                           |
| Imprimir     | Ajustes de impresora                                             |                |                            |                           |
| Almacenar    | Cantidad                                                         |                |                            |                           |
| C            | O Número de etiquetas                                            | ÷              |                            |                           |
|              | Numero de páginas     Imprimir todar las atiquetas (rin límitor) |                | 1011070-101                |                           |
| Opciones     | · Imprimi rodus its enqueus (sin inines)                         | más_           |                            |                           |
|              | Hoja1\$                                                          | Cargar         | 779722177                  | ••                        |
| Acerca de    | Url Códig V Buscar                                               |                | 1.100 FL30ml               | Fracttal                  |
|              | Copias Url Código QR                                             | Código         |                            | EMPAQUETADORA HERVEST 001 |
|              | 1 2 1 https://app.fracttal.com/#inventories.equipments/2386      | AAA-00 *       |                            |                           |
|              | 2 🗹 1 🗘 https://app.fracttal.com/#inventories.equipments/186147  | ONE-R-         |                            | HEIDELBERGH               |
|              | 3 🗹 1 💭 https://app.fracttal.com/#inventories.equipments/2387    | AAA-00         |                            | AAA - 003                 |
|              | 4 2 1 thtps://app.fracttal.com/#inventories.equipments/2386      | AAA-00         |                            |                           |
|              | 5 🗹 1 🗘 https://app.fracttal.com/#inventories.equipments/186147  | ONE-R-         |                            |                           |
|              | 6 2 1 0 https://app.fracttal.com/#inventories.equipments/2387    | AAA-00         |                            |                           |
|              |                                                                  | •              |                            |                           |
|              | Registros seleccionados: 6/6 1-*                                 |                | < Pagina                   | 1 00 0 P                  |

By following these steps, you can **customize QR code printing** with **essential Fracttal One information** using **external software** like **Zebra**.